# Beschreibung der USB-Treiberinstallation für Windows 98®

Die Beschreibung gilt für folgende Geräte:

- USB-Nano-485
- USB-Nano-485/OP
- USB-485-Mini
- USB-485-Mini/OP
- USB-485-Mini/R
- USALIS (C His WANT OF A STATE

• Timi-USB

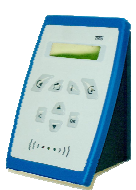

Die Installation wird am Beispiel des USB-485-Mini gezeigt und gestaltet sich für jedes Gerät gleich.

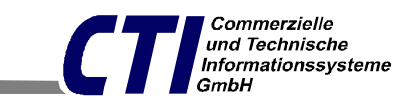

e-Mail: office@cti-lean.com

Max Liebermann Straße 184, 04157 Leipzig Telefon: +49 /(0) 3 41 / 900 41 50 Telefax: +49 /(0) 3 41 /900 41 40

Homepage: www.cti-lean.com Stand: 22. Dezember 2010

# Inhalt

| USB-Installationsanleitung für Windows 98           | 2 |
|-----------------------------------------------------|---|
| Ändern der COM Port Nummer                          | 5 |
| Deinstallationsanleitung der Treiber für Windows 98 | 9 |

#### **USB-Installationsanleitung für Windows 98**

Bei Fragen oder Problemen kontaktieren Sie uns per E-mail unter <u>office@cti-lean.com</u>. Zur Installation der Treiber ist es nicht notwendig, das der *USB-484-Mini mit dem 485 Bus verbunden is*t.

Bitte verbinden Sie den USB-484-Mini mittels USB- Kabel mit dem PC. Der Hardware Assistent startet automatisch.

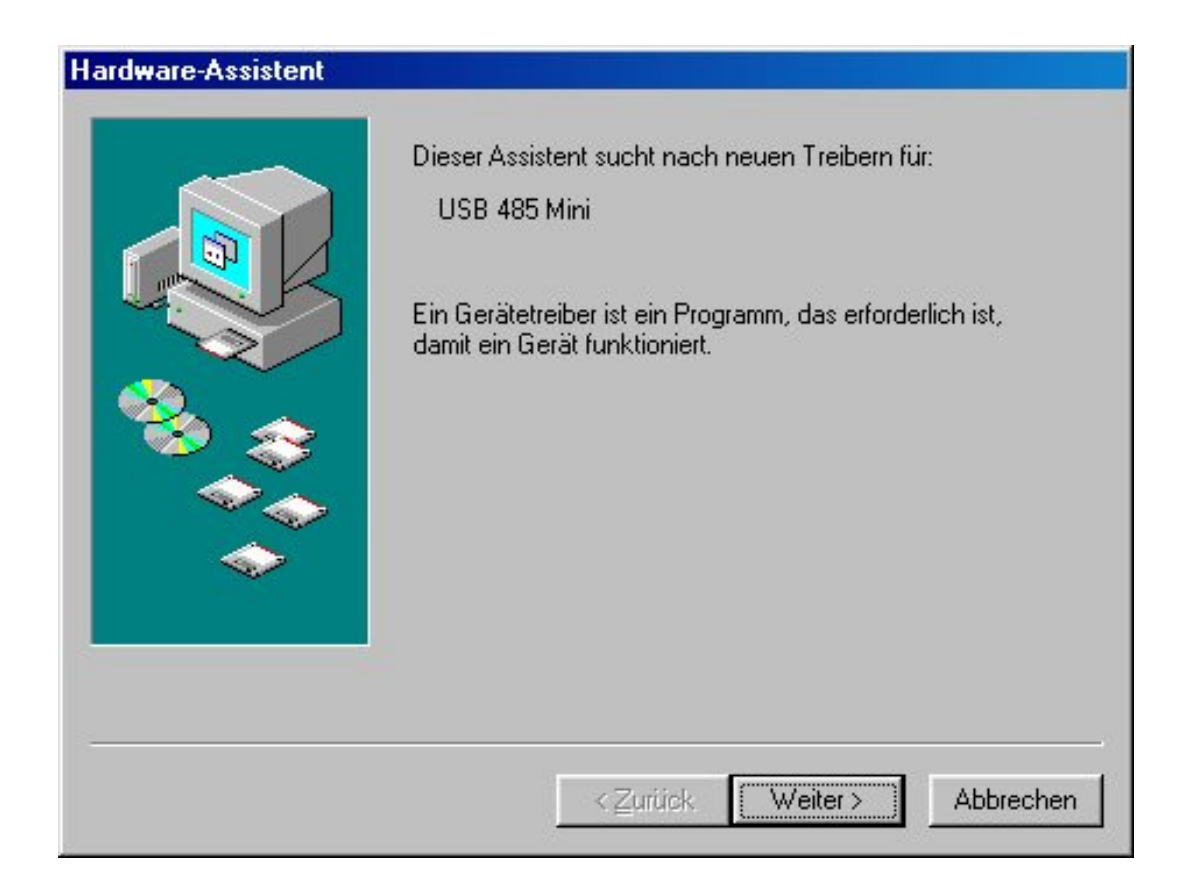

Wenn Sie die Installation fortsetzen wollen drücken Sie Weiter.

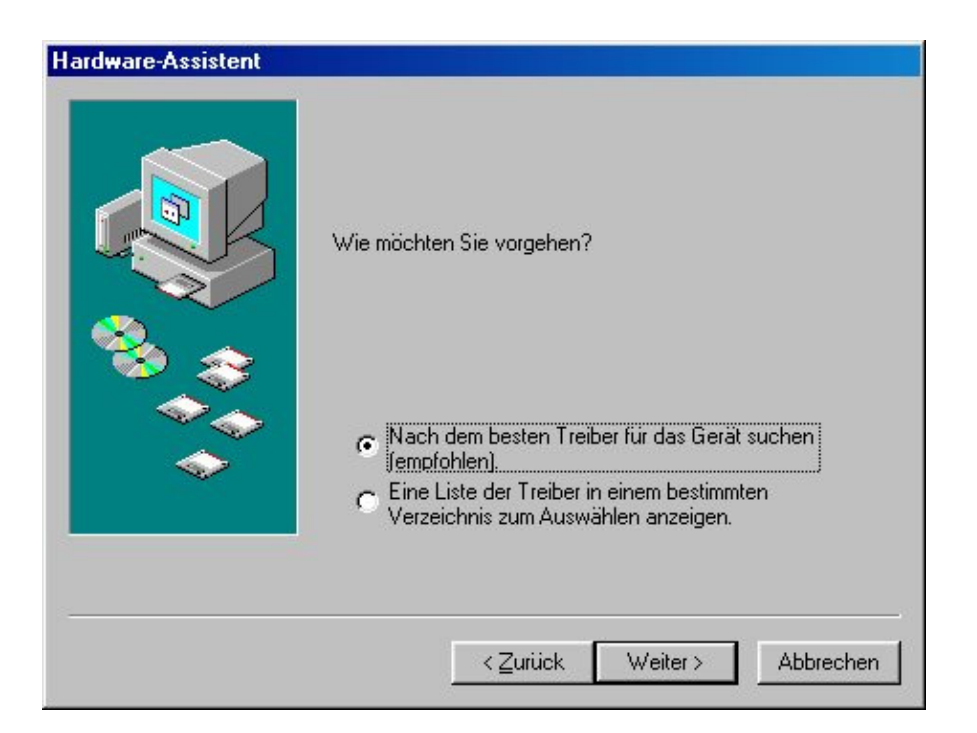

#### Drücken Sie Weiter.

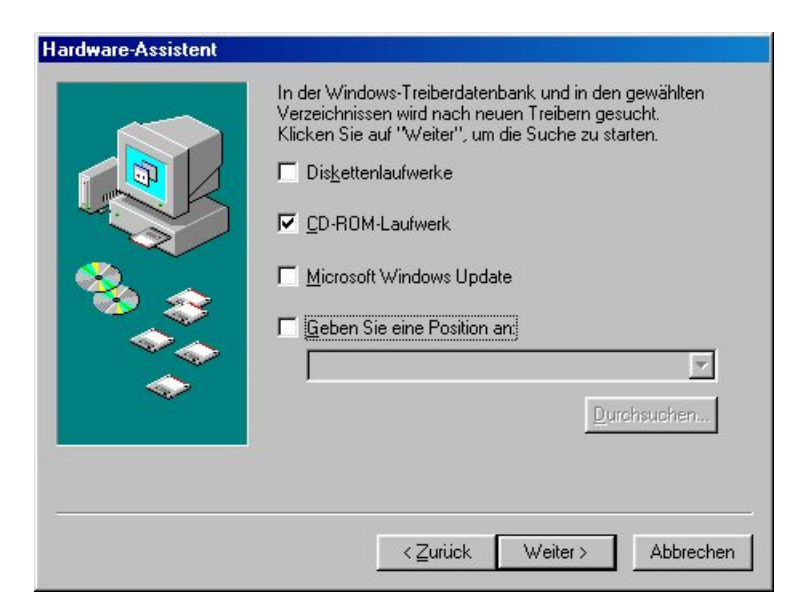

Setzen Sie das Häkchen nur bei "CD-ROM-Laufwerk". Legen Sie die beigefügte CD in das Laufwerk und drücken Sie **Weiter**.

#### Beschreibung USB-Treiberinstallation für Windows98 ®

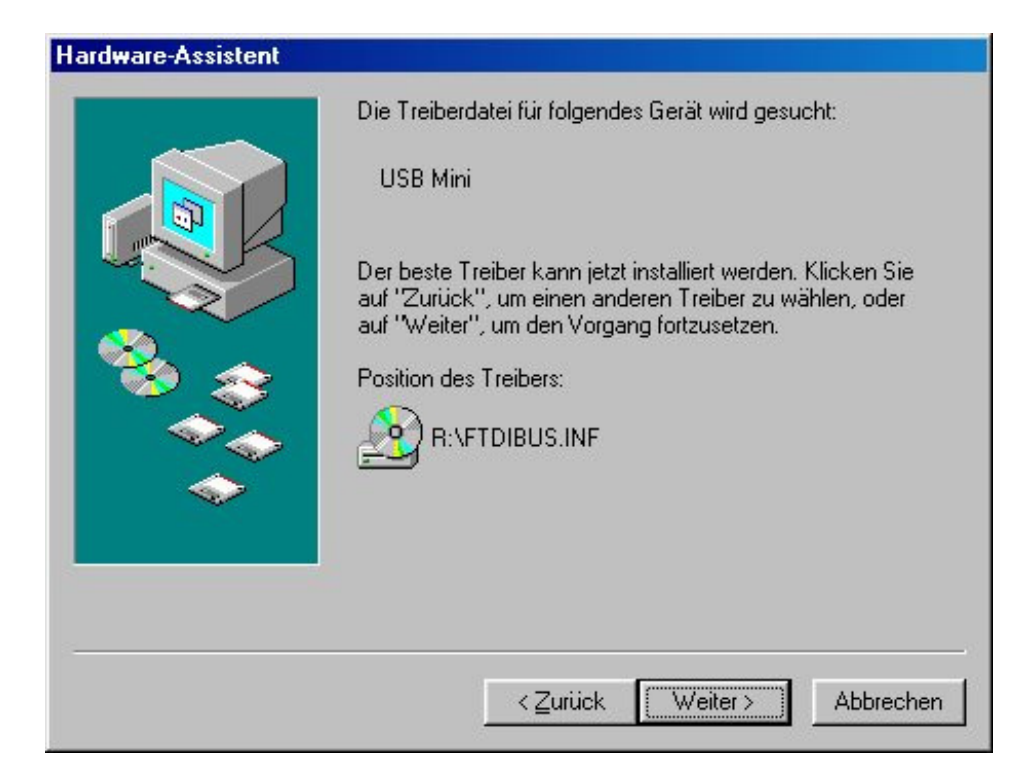

#### Drücken Sie Weiter.

| Hardware-Assistent |                                                                |
|--------------------|----------------------------------------------------------------|
|                    | USB Mini<br>Die Software für das neue Gerät wurde installiert. |
|                    | < Zurück Fertig stellen Abbrechen                              |

Der erste Teil der Installation ist abgeschlossen. Drücken Sie Fertig stellen.

CTI

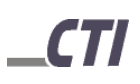

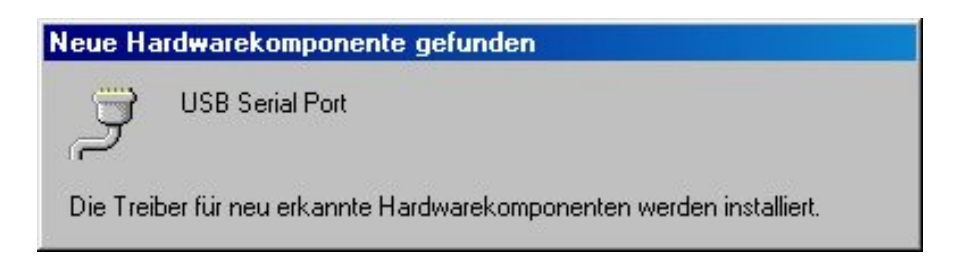

Das Anlegen des USB Serial Port erfolgt automatisch. Damit ist der USB-485-Mini Treiber installiert und der USB-485-Mini ist einsatzbereit.

# Ändern der COM Port Nummer

Über die Systemsteuerung gelangen Sie in das System.

| Eigenschaften von System                                                     | ? ×      |
|------------------------------------------------------------------------------|----------|
| Allgemein Geräte-Manager Hardwareprofile Leistungsmerkmale                   |          |
| ⊙ Modelle nach Typ anzeigen ⊂ Modelle na <u>c</u> h Anschluss anzeigen       |          |
|                                                                              | <b>-</b> |
| 🖶 🗐 Grafikkarten                                                             |          |
| 🖶 📾 Laufwerke                                                                |          |
| i∎5 Maus                                                                     |          |
| Be⊶🧼 Modem                                                                   |          |
| 🕸 🖳 💭 Monitore                                                               |          |
| 🖶 📲 Netzwerkkarten                                                           |          |
| 🖷 🛁 PGPdisk Volume Driver                                                    |          |
| 🖷 🖳 Systemkomponenten                                                        |          |
| ⊞@3 Tastatur                                                                 |          |
| E 🗣 Universeller serieller Bus Controller                                    |          |
|                                                                              |          |
| Stammhub                                                                     |          |
| USB-Stammhub                                                                 |          |
| VIA Tech 3038 PCI/USB Universal Host Controller                              | 14       |
| VIA Tech 3038 PCI/USB Universal Host Controller                              | -        |
|                                                                              |          |
| <u>Eigenschaften</u> <u>Aktualisieren</u> Ent <u>t</u> ernen <u>D</u> rucken |          |
|                                                                              |          |
|                                                                              |          |
|                                                                              | rechen   |

Durch die Treiber- Installation hat sich der USB-485-Mini in den Geräte-Manager unter "Universeller serieller Bus Controller" und in "Anschlüsse (COM und LPT)" eingetragen.

| igenschaften von System                                                     | ? ×       |
|-----------------------------------------------------------------------------|-----------|
| Allgemein Geräte-Manager Hardwareprofile Leistungsmerkmale                  |           |
| Modelle nach Tup anzeigen C Modelle nach Anschluss anzeig                   | nen       |
|                                                                             |           |
| 🖕 🖉 Anschlüsse (COM und LPT)                                                | 1 miles   |
| 🚽 🚽 — 🍠 COM-Anschluss (COM1)                                                |           |
| — 🏸 COM-Anschluss (COM2)                                                    |           |
| 🚽 🚽 🖓 Druckeranschluss (LPT1)                                               |           |
| USB Serial Port (COM7)                                                      |           |
| 💼 🍓 Audio-, Video- und Gamecontroller                                       |           |
| 💼 👜 🔁 CD-ROM                                                                |           |
| i i                                                                         |           |
| 💼 🖶 Diskettenlaufwerk-Controller                                            |           |
| 🖶 🖶 Festplattencontroller                                                   |           |
| 🖶 🚍 Grafikkarten                                                            |           |
| 💼 💼 Laufwerke                                                               |           |
| 🖶 🖶 Maus                                                                    |           |
| 💼 🖶 🥝 Modem                                                                 |           |
| 💼 🖶 Monitore                                                                | -         |
| i i sene klatania (hana)                                                    |           |
| <u>Eigenschaften</u> <u>Aktualisieren</u> Ent <u>f</u> ernen <u>D</u> rucke | :n        |
| ОК                                                                          | Abbrechen |

Um die Parameter des USB Serial Port zu ändern, markieren Sie den Port und drücken Sie **Eigenschaften**.

# \_**CTI**

| Eigenschaften von  | USB Serial Port (0            | COM7)   | ? ×       |
|--------------------|-------------------------------|---------|-----------|
| Allgemein Port Set | tings Treiber                 |         |           |
| JUSB Seri          | al Port (COM7)                |         |           |
| Gerätetyp:         | Anschlüsse (COM un            | nd LPT) |           |
| Hersteller:        | FTDI                          |         |           |
| Hardwareversion:   | Nicht verfügbar               |         |           |
| 🗖 Gerätestatus —   |                               |         |           |
| Dieses Gerät is    | t betriebsbereit.             |         |           |
| - Gerätenutzung -  |                               |         |           |
| In diesem H        | lardwareprofil deaktivi       | eren    |           |
| 🔽 In allen Har     | dwareprofilen <u>v</u> orhanc | len     |           |
|                    |                               |         |           |
|                    |                               | OK      | Abbrechen |

# Drücken Sie Port Settings.

| Eigenschaften von USB    | Serial Port (CO) | 17)            | ?×        |
|--------------------------|------------------|----------------|-----------|
| Allgemein Port Settings  | Treiber          |                | 1         |
|                          |                  |                | 1         |
| <u>B</u> its per second: | 9600             | <b>•</b>       |           |
| Data bits:               | 8                | <b>T</b>       |           |
|                          | °                |                |           |
| <u>P</u> arity:          | None             | -              |           |
| <u>S</u> top bits:       | 1                |                |           |
| <u>F</u> low control:    | Xon / Xoff       | -              |           |
|                          | 2                |                |           |
| <u>A</u> dvanced         | <u></u> €        | store Defaults |           |
|                          |                  |                |           |
|                          |                  |                |           |
|                          |                  | OK             | Abbrechen |

Drücken Sie Advanced.

| elect higher settings for I | aster performar | nce. |             |         | Cancel           |
|-----------------------------|-----------------|------|-------------|---------|------------------|
| eceive Buffer: Low (1)      |                 | -Ţ-  | <u> </u> Ні | gh (14) | <u>D</u> efaults |
| ransmit Buffer: Low (1)     |                 |      | -Ų Hi       | gh (16) |                  |
| Port Number:                |                 | •    | <u> </u>    |         |                  |

Jetzt können Sie die COM Port Nummer auf den gewünschten Wert setzen.

#### Achtung !!! Die neue COM Port Nummer darf noch nicht vergeben sein.

# Deinstallationsanleitung der Treiber für Windows 98

| Eigenscha                                                              | ften von Software                                                                                                    | ? ×             |
|------------------------------------------------------------------------|----------------------------------------------------------------------------------------------------|-----------------|
| Installierer                                                           | n/Deinstallieren   Windows Setup   Startdiskette                                                                                                    |                 |
| 2                                                                      | Klicken Sie auf "Installieren", um ein neues Programm<br>von Diskette oder CD zu installieren.                                                                                                    |                 |
|                                                                        | Installieren                                                                                                    |                 |
| ð                                                                      | Folgende Software kann automatisch von Windows<br>entfernt werden. Markieren Sie in der Liste ein Program<br>das entfernt oder dessen Installationsumfang modifiziert<br>werden soll, und klicken Sie auf "Hinzufügen/Entferne | m,<br>t<br>n''. |
| TuneUp<br>UltraEd                                                      | p 97<br>it-32 Uninstall                                                                                                    | 3               |
| USE 48<br>Virtual C<br>VisualR<br>WinAce<br>Winamp<br>Window<br>Window | 5<br>CD-ROM<br>oute<br>e Archiver 2.0<br>p (Remove Only)<br>vs 98 Zweite Ausgabe Deinstallationsinfo löschen<br>vs 98 Zweite Ausgabe deinstallieren                                                                            | 1               |
|                                                                        | Hinzufügen/ <u>E</u> ntfernen.                                                                                                    |                 |
|                                                                        | OK Abbrechen Überneh                                                                                                    | men             |

Öffnen Sie die Systemsteuerung und dort dann Software. Suchen Sie in der Liste nach dem Eintrag **USB-485-Mini**. Markieren Sie diesen und drücken Sie **Hinzufügen/Entfernen**.

| f your USB device is conn  | ected, please unplug it now  |
|----------------------------|------------------------------|
| ress Continue to uninstall | the drivers, or Cancel to qu |
|                            |                              |
|                            |                              |
|                            |                              |

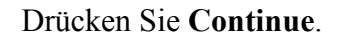

| Uninstalling VI | D_2840&PID_     | 4850         |  |
|-----------------|-----------------|--------------|--|
| Deleting regist | ry entries      |              |  |
| Deleting files  |                 |              |  |
| Uninstall comp  | lete, press Fin | ish to exit. |  |

Drücken Sie Finish.

| Eigenschaften von System                                 | ?×         |
|----------------------------------------------------------|------------|
| Allgemein Geräte-Manager Hardwareprofile Leistungsmerkr  | male       |
| Modelle nach Typ anzeigen C Modelle nach Anschluss       | s anzeigen |
| 🖷 🖶 Festplattencontroller                                | <b>_</b>   |
| 🕮 🖳 🛃 Grafikkarten                                       |            |
| 🖶 💭 Laufwerke                                            |            |
| Haus Maus                                                |            |
| 🖽 🥮 Modem                                                |            |
| B Monitore                                               |            |
| Reptice Volume Driver                                    |            |
| Briter PGPask Volume Driver                              |            |
| B Systemkomponenten                                      |            |
| Hastatur                                                 |            |
|                                                          |            |
|                                                          |            |
| USB-Stammhub                                             |            |
| VIA Tech 3038 PCI/USB Universal Host Controlle           | er l       |
| VIA Tech 3038 PCI/USB Universal Host Controlle           |            |
|                                                          |            |
| Eigenschaften <u>A</u> ktualisieren Ent <u>f</u> ernen j | Drucken    |
| <br>                                                     | Abbrechen  |

Über die Systemsteuerung gelangen Sie in das System. Öffnen Sie dort Universeller Bus Controller. Markieren Sie USB-485-Mini und drücken Sie Entfernen.

Damit ist die Deinstallation abgeschlossen.